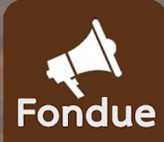

# คู่มือสอนแจ้งปัญหาผ่าน LINE Traffy Fondue สำหรับประชาชน

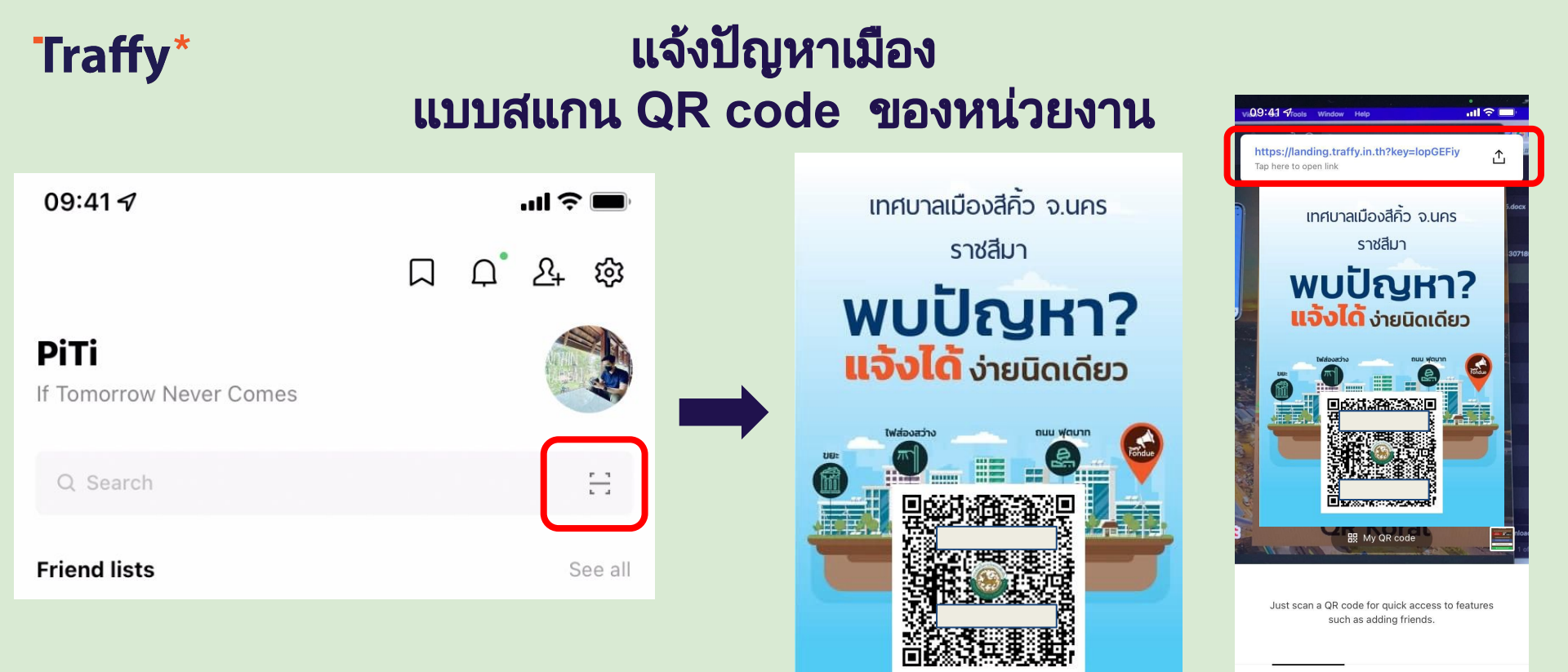

Scan QR code

Scan text

01 เปิด LINE → กด Home หรือ Chat → กดปุ่มสแกน คิวอาร์โค้ด

สแกน QR Code แจ้งปัญหาของหน่วยงาน

แล้ว กดที่ Link แจ้งปัญหาของ หน่วยงานนั้น

# หรือ แจ้งปัญหาเมือง แบบสแกน QR code ของ Traffy Fondue

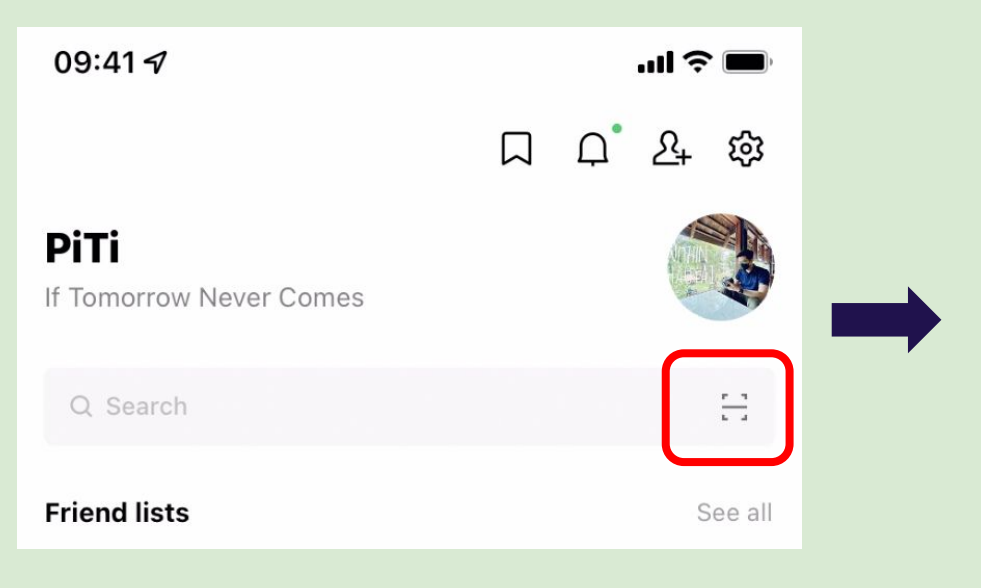

**Traffy**\*

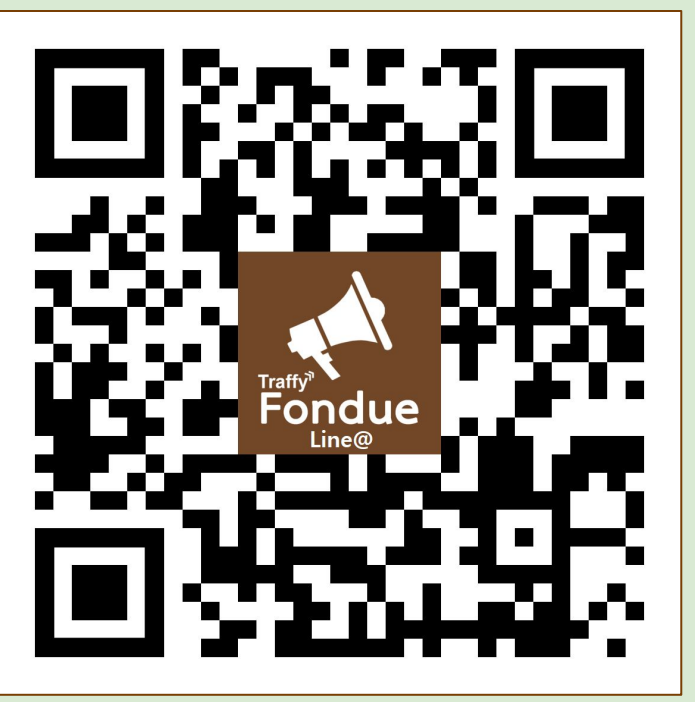

01 เปิด LINE → กด Home หรือ Chat → กดปุ่มสแกน คิวอาร์โค้ด

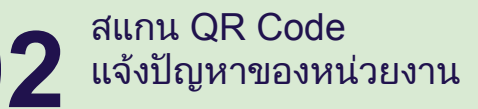

### แจ้งปัญหาเมือง แบบสแกน QR code

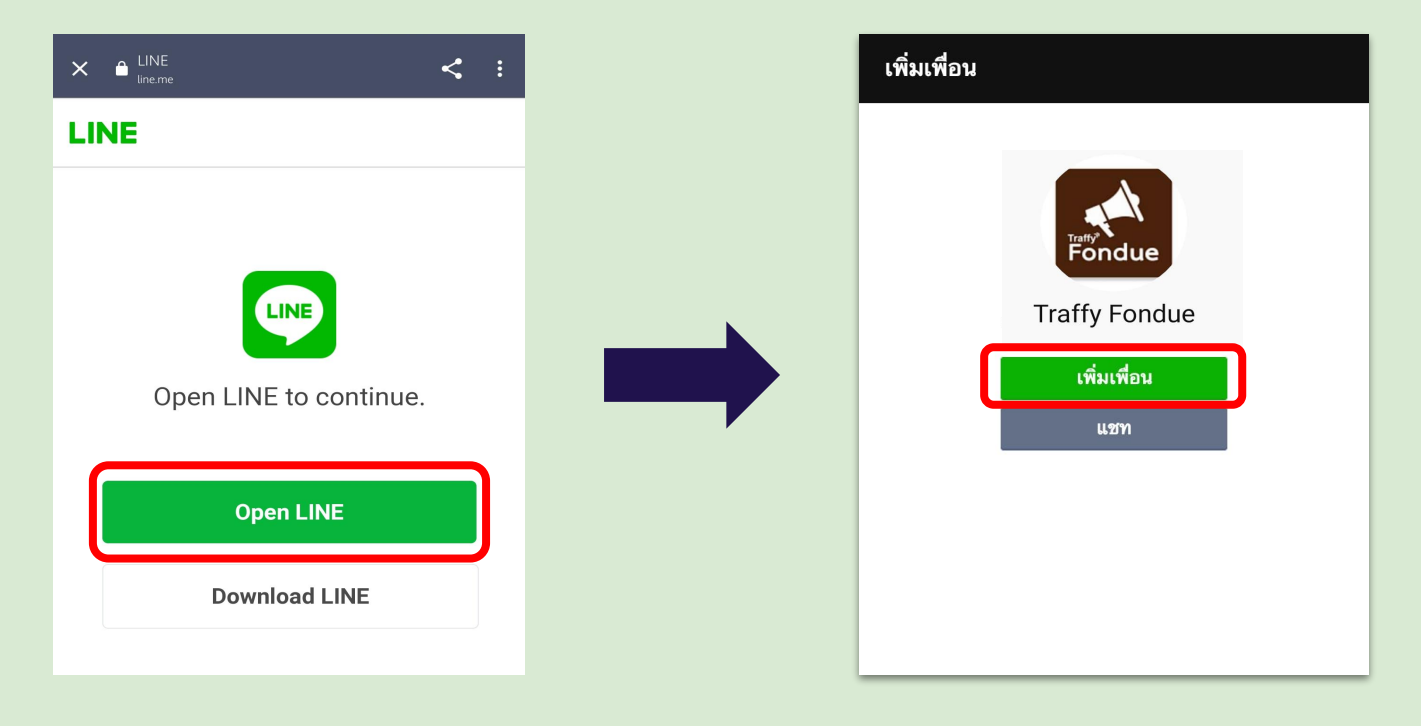

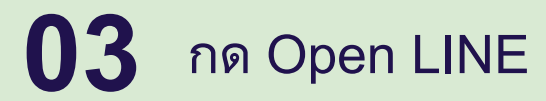

**Traffy**\*

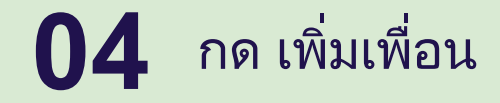

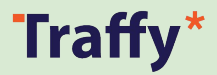

#### . il 🕆 🔳 23:35 < 99+ 🔍 TraffyFondue ฟองดูว์ 🔍 🔳 📃 แจ้งเรื่อง แจ้งเรื่องถึงหน่วยงานผ่านมือถือ เริ่มแจ้งโดยกดแจ้งเรื่องใหม่ที่เมนด้านล่าง 1) ส่งพิกัด 2) เลือกหน่วย 3) พิมพ์คำบร 4) ส่งภาพประ 5) เลือกประเม รอเจ้าหน้าที่ดํ 0000 กดส่งได้เลย เลือกเมนูด้านล่าง เพื่อเริ่มใช้งานได้ ห้ามลบรหัส เลยครับ หน่วยงาน [zRbdpGOV] กรุณากดส่งข้อความนี้เพื่อเริ่มแจ้ง Ξ > ได้เลยครับ พี ท่าน อาจารย์ រា ព ្ a คตจขช 1 / ∽ ≃ รนยบล ๆไำพะ ฟหกดเ ¥ าสวงข ๛ ๚ แ อ <sup>^</sup> ๚ ม ใ ฝ $\otimes$ **;** 123 รีเทิร์น วรรค Ŷ กดปุ่ม ส่งข้อความ

### แจ้งปัญหาเมือง แบบสแกน QR code

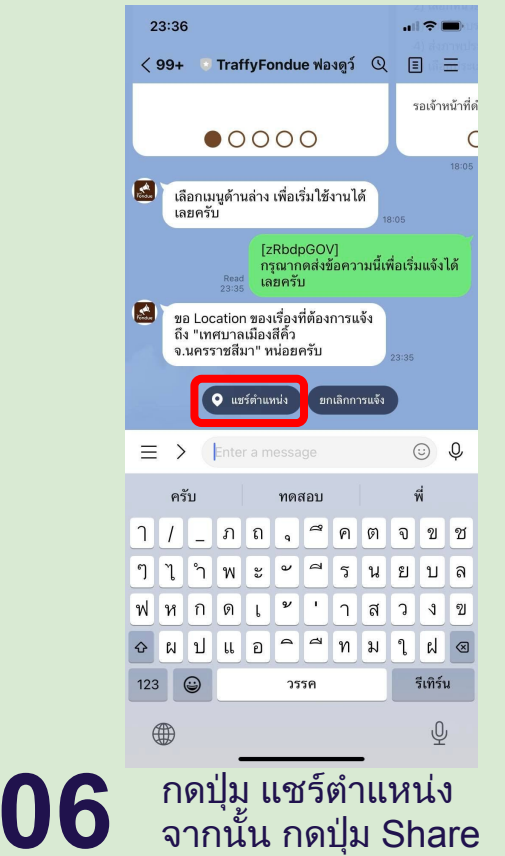

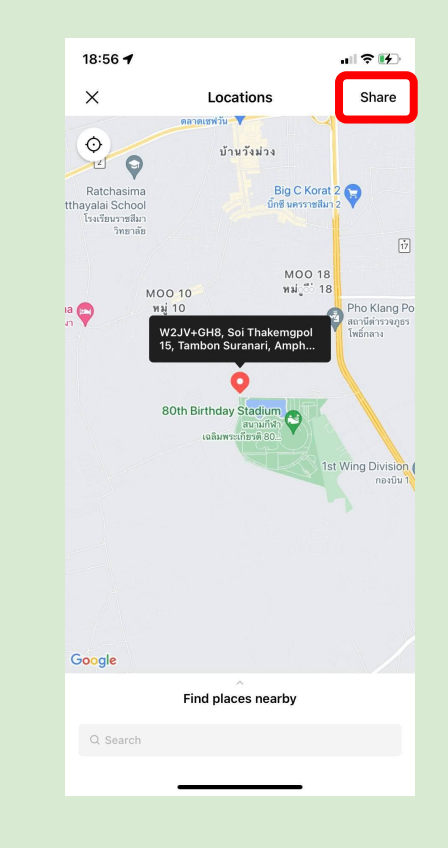

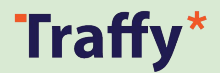

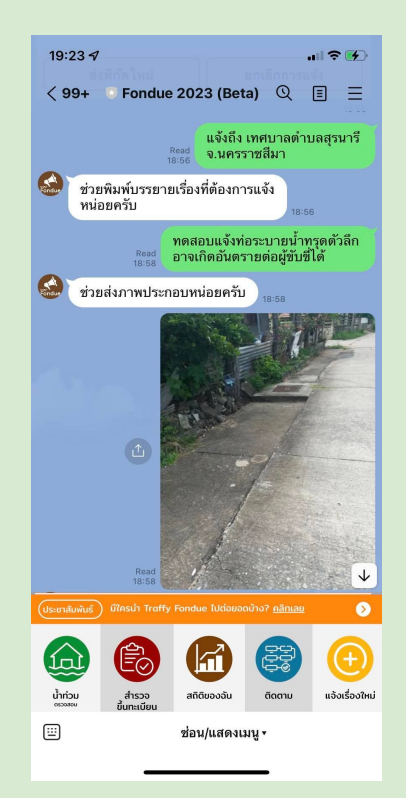

## แจ้งปัญหาเมือง แบบสแกน QR code

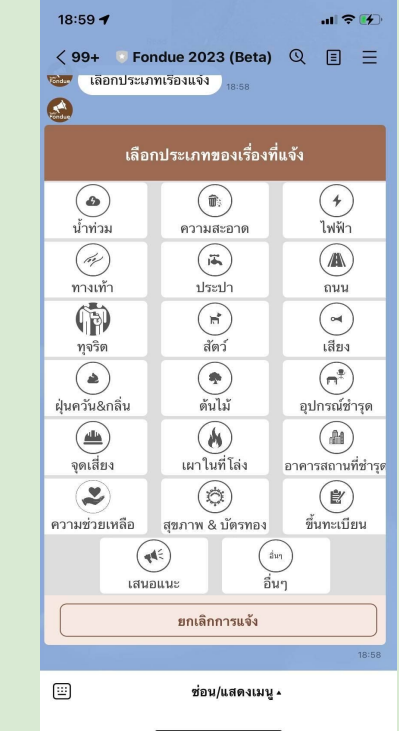

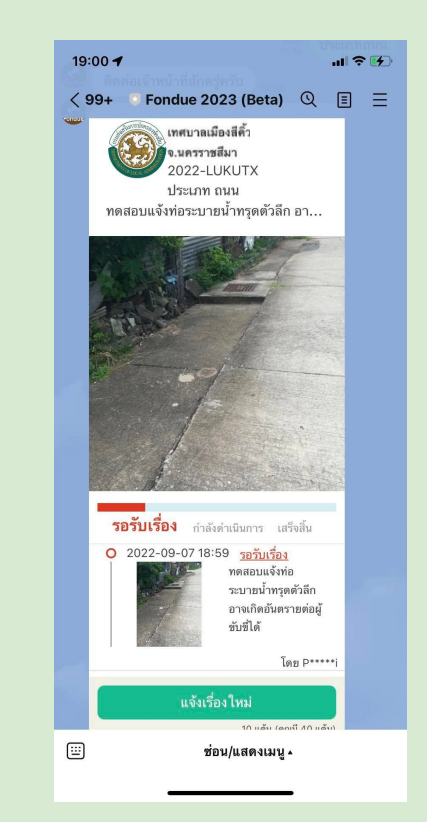

พิมพ์รายละเอียดของปัญหา แล้วกดส่ง จากนั้น ึกดปุ่ม <u>ถ่ายภาพ</u> แล้วกดสั่ง

**08** กดเลือก <u>ประเภทเรื่อง</u> รอสักครู่ระบบจะส่งการ์ดการแจ้งให้ท่าน (หากต้องการแจ้งอีกครั้ง <u>กดปุ่มแจ้งเรื่องใหม่</u>)

# Traffy\* แจ้งปัญหาเมือง แบบกดเมนู แจ้งเรื่องใหม่ <u>(เพื่อแจ้งเข้า เทศบาล อบต ในพื้นที่)</u>

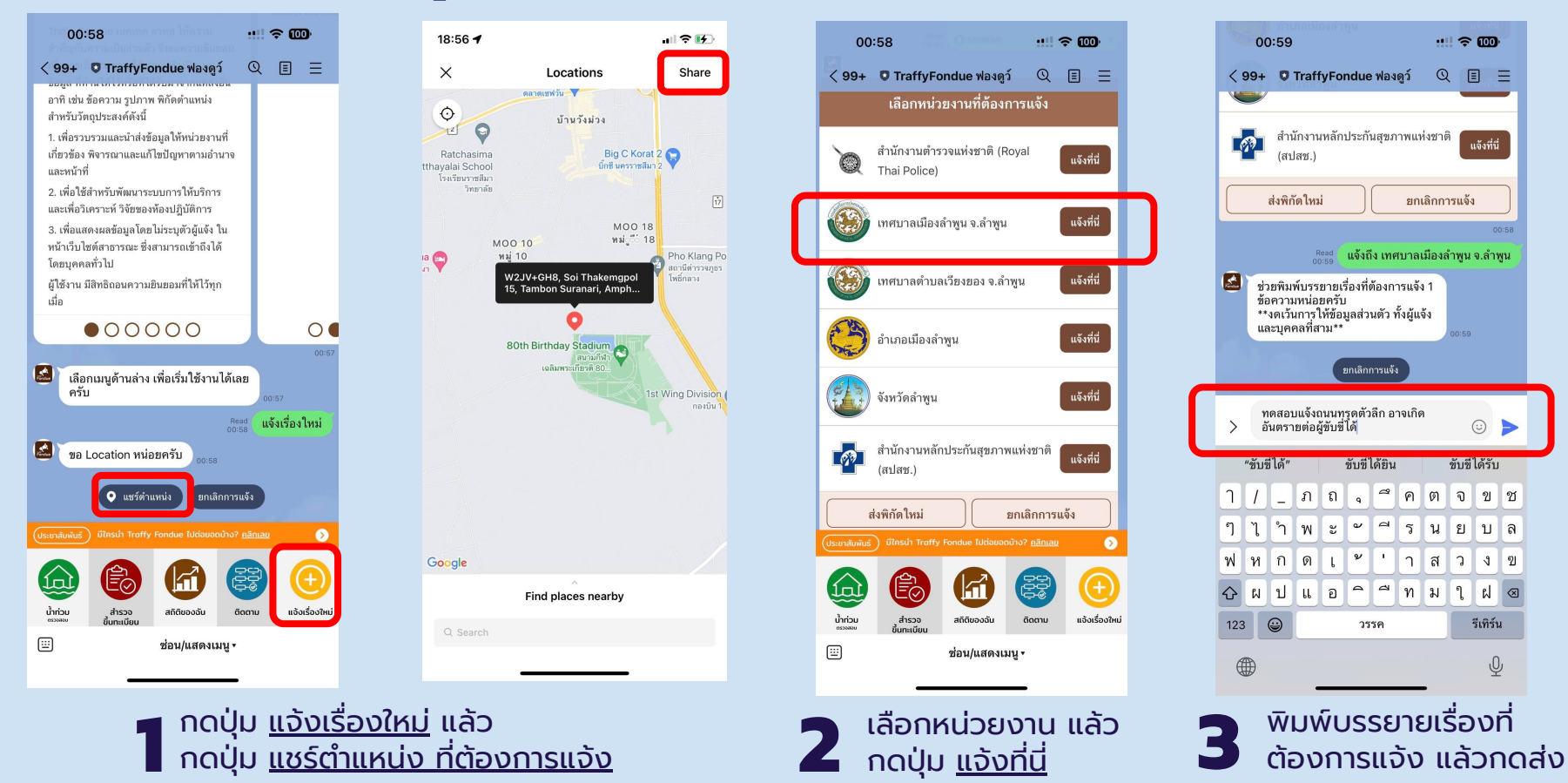

# Traffy\* แจ้งปัญหาเมือง แบบกดเมนู แจ้งเรื่องใหม่ <u>(เพื่อแจ้งเข้า เทศบาล อบต ในพื้นที่)</u>

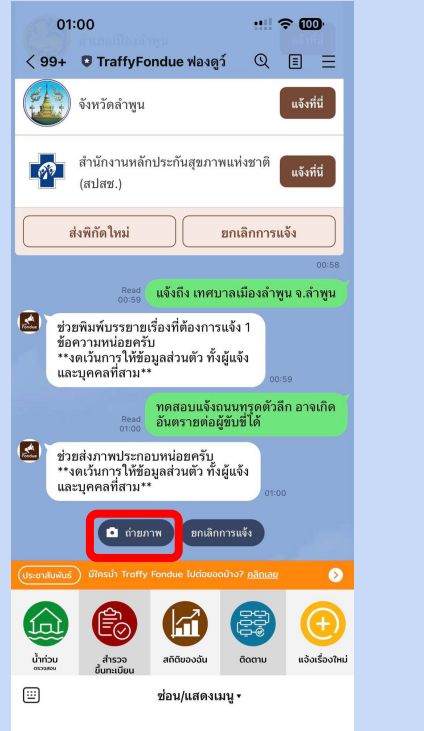

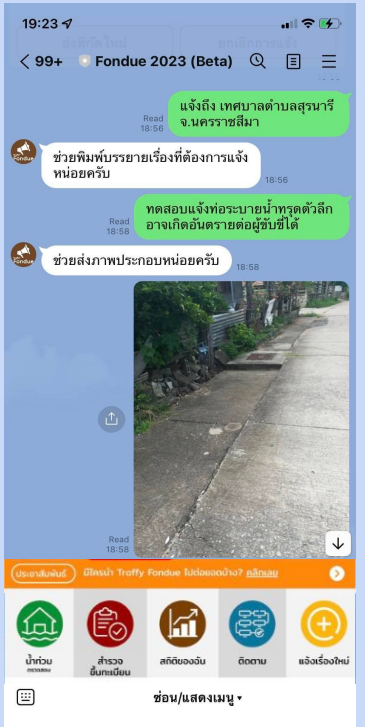

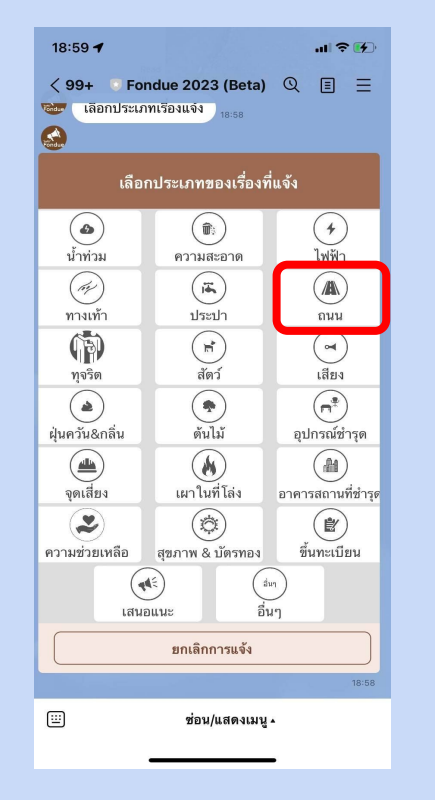

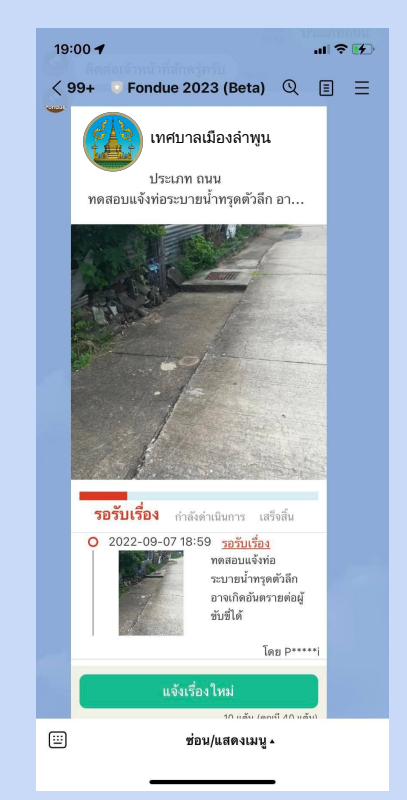

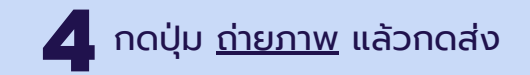

ุ กดเลือก <u>ประเภทเรื่อง</u> รอสักครู่ระบบจะส่งการ์ดการแจ้งให้ (หากต้องการแจ้งอีกครั้ง <u>กดปุ่มแจ้งเรื่องใหม่</u>) Thanks !